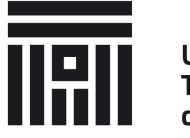

Universitatea Transilvania din Brașov

## **Online accommodation tax payment**

Transilvania University of Brașov introduces online payment facilities for the dorm accommodation taxes of its students.

Viewing the taxes and starting the payment process is done through the intranet platform, using a valid student account and navigating to **Secretariat > Taxele mele** or at the adress: <u>https://intranet.unitbv.ro/Secretariat/Taxele-mele</u>

## Instructions

|                                                                                              |                                                                                                    |            | ANUL UNI                                           | VERSITAR                 |            |              |             |                                 |     |
|----------------------------------------------------------------------------------------------|----------------------------------------------------------------------------------------------------|------------|----------------------------------------------------|--------------------------|------------|--------------|-------------|---------------------------------|-----|
| ı universitar 201                                                                            | 9-2020 🗸                                                                                                    |            |                                                    |                          |            |              |             |                                 |     |
|                                                                                              |                                                                                                    |            |                                                    |                          |            |              |             |                                 |     |
|                                                                                              |                                                                                                    |            |                                                    |                          |            |              |             |                                 |     |
|                                                                                              |                                                                                                    |            | TAXELE                                             | MELE                     |            |              |             |                                 |     |
| ecializare                                                                                   | Таха                                                                                                    | Valoare    | Perioada de valabilitate                           | Scadenta                 | Penalizare | Suma platita | Data platii | Rest de plata / Plateste online | e!  |
| Informatică aplicată                                                                         | Taxa cazare studenti BUGETATI 270 RON                                                                                   | 270        | 01-10-2019 - 31-10-2019                            | 15-10-2019               | 0          | 270,0000     | 14-10-2019  | 0,00                            |     |
| Informatică aplicată                                                                         | Taxa cazare studenti BUGETATI 270 RON                                                                                   | 270        | 01-11-2019 - 30-11-2019                            | 31-10-2019               | 1,35       | 271,0000     | 01-11-2019  | 0,00                            |     |
| Informatică aplicată                                                                         | Taxa cazare studenti BUGETATI 192 RON                                                                                   | 192        | 01-12-2019 - 22-12-2019                            | 29-11-2019               | 0          | 192,0000     | 29-11-2019  | 0,00                            |     |
| Informatică aplicată                                                                         | Taxa cazare studenti BUGETATI 270 RON                                                                                   | 270        | 01-01-2020 - 31-01-2020                            | 31-01-2020               | 0          | 270,0000     | 23-01-2020  | 0,00                            |     |
| Informatică aplicată                                                                         | Taxa cazare studenti BUGETATI 270 RON                                                                                   | 270        | 01-02-2020 - 29-02-2020                            | 31-01-2020               | 9,45       | 279,0000     | 07-02-2020  | 0,00                            |     |
|                                                                                              | Taxa cazare studenti BUGETATI 270 RON                                                                                   | 270        | 01-03-2020 - 31-03-2020                            | 29-02-2020               | 8,1        | 278,0000     | 06-03-2020  | 0,00                            |     |
| Informatică aplicată                                                                         |                                                                                                    | 0,1        | 01-04-2020 - 30-04-2020                            | 31-03-2020               | 0          | 0,1000       | 23-03-2020  | 0,00                            |     |
| Informatică aplicată<br>Informatică aplicată                                                 | Taxa cazare studenti BUGETATI 270 RON                                                                                   |            |                                                    |                          |            |              |             | 270,00                          | F73 |
| Informatică aplicată<br>Informatică aplicată<br>Informatică aplicată                         | Taxa cazare studenti BUGETATI 270 RON<br>Taxa cazare studenti BUGETATI 270 RON                                          | 270        | 01-05-2020 - 31-05-2020                            | 30-04-2020               | 0          | 0,0000       |             |                                 | M   |
| Informatică aplicată<br>Informatică aplicată<br>Informatică aplicată<br>Informatică aplicată | Taxa cazare studenti BUGETATI 270 RON<br>Taxa cazare studenti BUGETATI 270 RON<br>Taxa cazare studenti BUGETATI 270 RON | 270<br>270 | 01-05-2020 - 31-05-2020<br>01-06-2020 - 30-06-2020 | 30-04-2020<br>31-05-2020 | 0          | 0,0000       |             | 270,00                          |     |

Figure 1

button for redirecting to the payment processor (3) –

total amount (2) –

one or more taxes can be selected (1) -

In order to start the payment process, you first check one or more taxes (Fig. 1.1), then the total amount is displayed (Fig, 1.2) and you can press the **Plătește online!** button (Fig. 1.3). By pressing this button, you will be redirected to the payment processor (Fig. 2) where you can fill in your card details.

## The online payment application on the university's intranet platform(intranet.unitbv.ro) does NOT process or store the user's card details.

| Numărul de card: 🕄                                            | Numele de pe card: 🕄                 |  |  |  |  |
|---------------------------------------------------------------|--------------------------------------|--|--|--|--|
| Data expirării: 😧                                             | CVV2/CVC2: 9                         |  |  |  |  |
| Luna 🔍 Anul                                                   |                                      |  |  |  |  |
| Email:                                                        |                                      |  |  |  |  |
| măr comandă: 1<br>s <b>criere comandă</b> : Plata taxa online | Univeritatea TRANSILVANIA din Braşov |  |  |  |  |
| Accept termenii și condițiile 🥥                               |                                      |  |  |  |  |
| Total <sup>.</sup> 270 00   FI                                | Plăteste online                      |  |  |  |  |

Figure 2 - Online payment processor

If the payment succeded, the following message will be displayed:

| Plata s-a inregistrat. Tipariti mesajul pentru eventuale referinte ulterioare:<br>Nume: |
|-----------------------------------------------------------------------------------------|
| Prenume: Bogdan - Andre                                                                 |
| Username: pogdan.scatariu@student.unitby.ro                                             |
| Suma: 0.1                                                                               |
| Data: 3/23/2020 4:28:38 PM                                                              |
| Taxa: 1096784                                                                           |
| Click aici pentru a va intoarce la intranet                                             |
| © 2020 - INTRANET.UNITEV.RO - PLATI ONLINE                                              |

Figure 3 - Success message

## If an error ocurred, the following message will be displayed:

Eroare: Plata nu s-a inregistrat! Va rugam sa verficati contul bancar.

© 2020 - INTRANET.UNITBV.RO - PLATI ONLINE

Figure 4 - Error message